# LOAマニュアル

# 麓自治公民館LINE公式アカウントについて

### 配信状況

#### ▼通常配信

毎月1日・15日発行の館報に加え、直近の行事予 定や簡単なお知らせを配信。

館報だけでなく、動画などを一緒に配信するこ とで回覧板では載せられない情報を添付するこ とが可能。

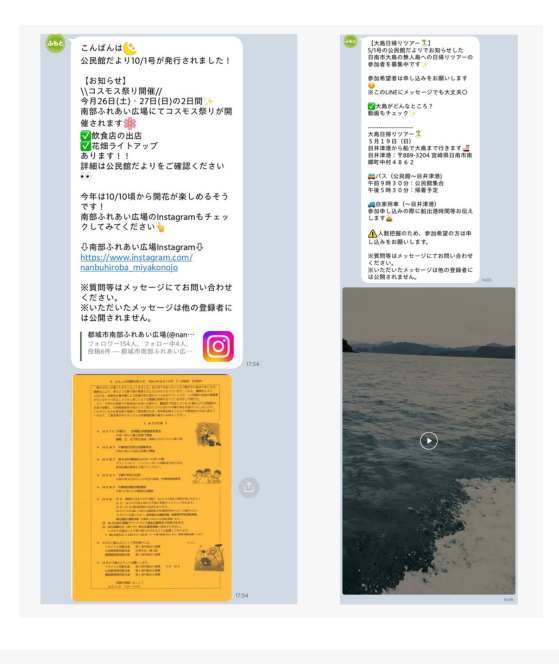

▼緊急配信

台風などの自然災害時の緊急連絡や。公民館加 入世帯の困りごとなど

いち早くお知らせする連絡ツールとしての配 信。

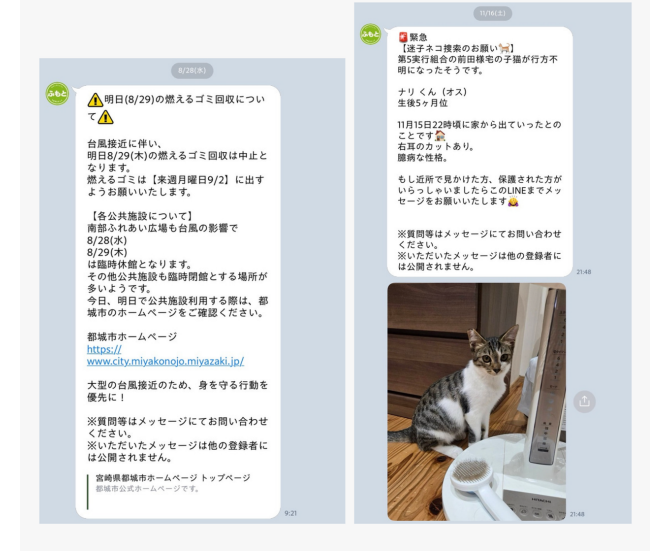

▼行事連絡

館報だけの連絡だけでは見落としがちな行事の 詳細を掲載。

※<mark>リッチメニューに配置</mark>することで必要な人へ <mark>自動応答</mark>で対応 また、現在進行形のイベント状況を即時配信 し、集客としても利用

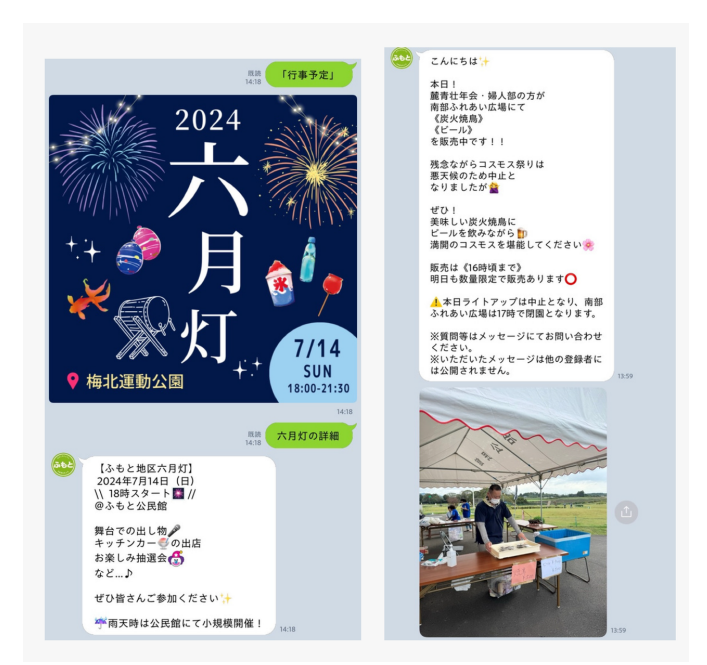

### メッセージ配信(基本)

▼メッセージ配信とは..

LINE公式アカウントで友だちになっているユーザーのLINEアカウントに、直接メッセージを送るこ とができます。

テキストのほかに画像や音声、動画やスタンプも利用できます。

年齢層・性別・地域を指定したセグメント配信も可能なため、配信効果の最大化を図ることができ ます。

出展: https://www.lycbiz.com/jp/manual/OfficialAccountManager/broadcast/?list=7171

### リッチメニュー

▼リッチメニューとは..

LINE公式アカウントのトーク画面下部に固定表示されるメニュー機能

●リッチメニュー各構築機能(麓地区公民館の

場合)

※毎月更新

A: 当月の当番表

→アクションなし

B: 行事予定

各行事予定のお知らせ

→応答メッセージで自動配信設定

C: 公民館だより

各月2回の館報を配信

→応答メッセージで自動配信設定

D: リサイクル・清掃当番日程

年間の当番表を配信

→応答メッセージで自動配信設定

E: 揭示板[LINE VOOM]

これまでの行事報告・緊急お知らせ等を

LINE VOOMにて確認できる

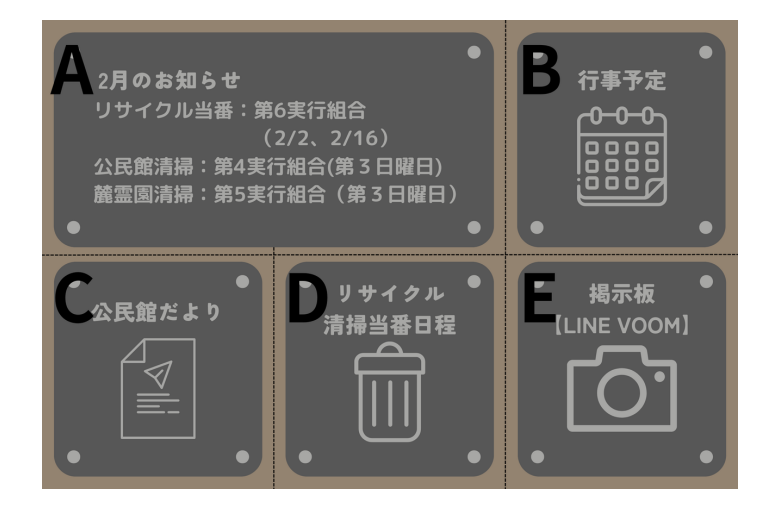

### リッチメニューの設定

#### ■リッチメニューとは

LINEのトーク画面下部に固定で表示されるメニ ュー機能です。

画面を大きく占有するためユーザーの注意を引 きやすく、クリエイティブと共にリンクを設定 することで、LINE公式アカウントの各機能のほ か、外部サイトや予約ページなどにユーザーを 誘導することができます。

※パソコン版LINE/Chrome版LINEでは表示され ません

#### ■リッチメニューを作成する

1. リッチメニューの新規作成を行います。

[トークルーム管理]>[リッチメニュー]を選択します。

画面右上の「作成」をクリックし、新規作成画面に遷移します。

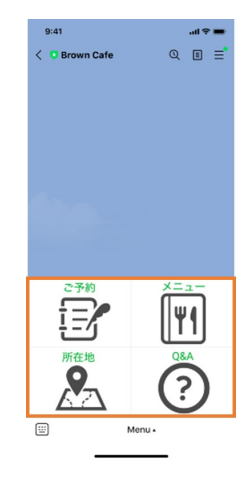

|                                                                         | 🛡 Brown Cafe 🕶                                                          | (スタンダード) ≗11 ●応答モード:チャット                                                         |                      | 📌 🚺 🥂 🕜 へルプ   |
|-------------------------------------------------------------------------|-------------------------------------------------------------------------|----------------------------------------------------------------------------------|----------------------|---------------|
| ホーム 分析 チャット                                                             | プロフィール LINE VOOM                                                        | 拡張機能                                                                             |                      | 幸 設定          |
| <ul> <li>         ・ メッセージ配信         ・・・         ・・         ・・</li></ul> | ・<br>リッチメニ<br>視覚的にアビールでき<br>※Messaging APIを利                            | . <b>ユー</b><br>・るメニューをトークルームに表示して、クーボンやお得な情報なよ<br>用して設定したリッチメニューは、このリストには表示されません | ごを提供できます。<br>**      | 作成            |
| <ul> <li>エッセージアイテム</li> <li>マリール</li> <li>トークルーム管理</li> </ul>           | <ul> <li>現在の表示</li> <li>ユーザーに表示してい</li> <li>※Messaging APIを利</li> </ul> | るリッチメニューです。<br>用してリッチメニューを設定している場合は、実際にユーザーに表                                    | 示されているものと異なる場合があります。 |               |
| あいさつメッセージ<br>リッチメニュー<br>目 データ管理                                         | ,                                                                       | 1                                                                                | 表示されていません            |               |
| <u>♪</u> , 友だちを増やす<br>友だち追加ガイド                                          | ▼<br>予約・公開 待4                                                           | 泉中                                                                               | YYYY/MM/DD ~ 1 YYYY/ | 3ML/20 Q リセット |
| ③ メニューを閉じる                                                              | 画像                                                                      | タイトル                                                                             | アクション                | 表示期間          |

### 2. 項目ごとに設定を行っていきます。

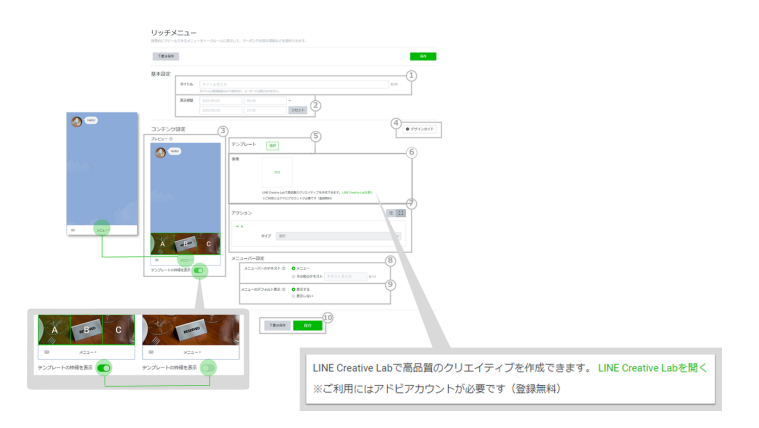

| 1 | 管理用のタイトルを設定できます。(ユーザーには<br>表示されません)                                                                                                    |
|---|----------------------------------------------------------------------------------------------------|
| 2 | リッチメニューをユーザーの端末に表示する期間を<br>設定できます。<br>※サーバー処理の問題上、ユーザー側に表示される<br>までには時間がかかります。かかる時間は混雑状況<br>やアカウントの友だちの人数によって異なります                                                                                            |
| 3 | トーク画面でのリッチメニューのプレビューです。<br>リッチメニューがトーク画面でどのように表示され<br>るか確認ができます。<br>「メニュー」ボタン(メニューバー)をクリックす<br>ると、リッチメニューの表示/非表示の切り替えが<br>可能です。<br>また、テンプレートの枠線についても表示が切り替<br>えられます。<br>※端末やOSによっては、実際に表示される画面と<br>異なる場合があります |
| 4 | リッチメニューの分割パターンに合わせた、画像作<br>成用のテンプレートがダウンロードできます。<br>ご希望の画像サイズにあわせてご活用ください。                                                                                                    |
| 5 | リッチメニューのテンプレートを選択します。<br>テンプレートサイズによって必要な画像の大きさが<br>異なりますので、「デザインガイド」よりサイズを<br>確認してください。<br>テンプレートを選択することで、「リンク領域」を<br>分割することができ、分割したエリアに対してそれ<br>ぞれアクションを設定することができます(デザイ<br>ン領域を分割するものではありません)。              |
| 6 | リッチメニューの画像を設定します。<br>設定については、2種類から選択可能です。                                                                                                    |

■リッチメニューをコピーする

作成済みのリッチメニューのコピーが可能です。

| 現在の表示                                                 |                                                                                              |                                                                                    |                                                                                    |        |
|-------------------------------------------------------|----------------------------------------------------------------------------------------------|------------------------------------------------------------------------------------|------------------------------------------------------------------------------------|--------|
| ユーザーに表示しているリッチメニューです。<br>※Messaging APIを利用してリッチメニューを設 | 定している場合は、実際にユーザーに表示されてい                                                                      | いるものと異なる場合があります。                                                                   |                                                                                    |        |
|                                                       | タイトル コピー用                                                                                    |                                                                                    |                                                                                    |        |
|                                                       | 表示期間 2023/02/10 11:43 - 2023/04/0                                                            | 9 23:59                                                                            |                                                                                    |        |
|                                                       | アクション ・リンク - https://www.linebiz<br>・リンク - https://www.linebiz<br>・リンク - https://www.linebiz | com/jp/<br>com/jp/<br>com/jp/                                                      |                                                                                    |        |
| 予約・公開 待職中                                             |                                                                                              |                                                                                    |                                                                                    |        |
|                                                       |                                                                                              | TYYYY/HM/DD                                                                        | ~ 🗎 YYYY/HH/DD                                                                     | ם טלשא |
| 画像                                                    | タイトル                                                                                         | アクション                                                                              | 表示期間                                                                               | click  |
| Re -                                                  | コピー用                                                                                         | <ul> <li>リンク - https://</li> <li>リンク - https://</li> <li>リンク - https://</li> </ul> | www.linebiz.com/jp/ 2023/02/10 11:43 -<br>2023/04/09 コピー<br>www.linebiz.com/jp/ 別除 |        |
|                                                       |                                                                                              |                                                                                    |                                                                                    |        |

- 1. コピーを行いたいリッチメニューの・・・をクリックし、「コピー」を選択します。
- 2. 新規作成時と同様、コピーしたリッチメニューの設定編集を行い、「下書き保存」「保存」のど ちらかを選択します。

#### ■画面構成

|   | <b>リッチメニュー</b><br>戦闘的にアピールできるメニューをトークルー、<br>WMessaging APIを利用して設定したリッチメコ | ムに表示して、クーボンやお得な情報などを提供できます。<br>ニューは、このリストには表示されません。                                                            |                                                                                                    |                                        | <u>लाह</u> |   | 現在ユーザーに表示されているリッチメニューです。              |
|---|--------------------------------------------------------------------------|----------------------------------------------------------------------------------------------------|----------------------------------------------------------------------------------------------------|----------------------------------------|------------|---|---------------------------------------|
| 1 | 現在の表示<br>ユーザーに表示しているリッチメニューです。                                           |                                                                                                    |                                                                                                    |                                        |            | 1 | ※外部の管理ページから設定したリッチメニューは               |
|   | ※Messaging APIを利用してリッチメニューを記                                             | 設定している場合は、実際にユーザーに表示されているものと異なる場合<br>タイトル コピー県                                                                 | があります。                                                                                                    |                                        |            |   | されません                                 |
|   |                                                                          | 表示期間 2023/02/10 11:43 - 2023/04/09 23:59                                                                       |                                                                                                    |                                        |            |   |                                       |
|   |                                                                          | アクション ・リンク・https://www.linebiz.com/jp/<br>・リンク・https://www.linebiz.com/jp/<br>・リンク・https://www.linebiz.com/jp/ |                                                                                                    |                                        |            |   | 予約済・公開中のリッチメニューが表示されます。               |
| 2 | 予約・公開<br>初晩中<br>3                                                        |                                                                                                    | □ \\\\\\\\\\\\\\\\\\\\\\\\\\\\\\\\\\\\                                                                                                    | YYYY/MM/00                             | Q Utyr     | 2 | 表示期間に未来の期間を設定、保存すると「予約」<br>またして表示されます |
|   | R.R.                                                                     | タイトル                                                                                                    | アクション                                                                                                    | 表示期間                                   |            |   |                                       |
|   |                                                                          | コピー用                                                                                                    | <ul> <li>リンク - https://www.linebiz.com/jp/</li> <li>リンク - https://www.linebiz.com/jp/</li> <li>リンク - https://www.linebiz.com/jp/</li> </ul> | 2023/02/10 11:43 -<br>2023/04/09 23:59 |            | 3 | 下書き保存や期限の切れたリッチメニューが表示され              |
|   |                                                                          | 2月雨                                                                                                    | - 設定しない<br>- 設定しない<br>- 設定しない<br>- ショップカード                                                                                                  | 2024/03/01 18:00 -<br>2024/03/31 18:50 |            | 3 | す。                                    |

出展: https://www.lycbiz.com/jp/manual/OfficialAccountManager/rich-menus/?list=7171

### 応答メッセージ

▼応答メッセージとは…

- ユーザーからメッセージを受信したときに、事前に設定しておいたメッセージを自動で返信する 機能です。
- 応答メッセージには、キーワード応答と一律応答という2つの応答タイプがあります。用途に合わせて設定しましょう。

#### ■応答メッセージの設定

1. [自動応答メッセージ]>[応答メッセージ]をクリックします。 応答メッセージ画面に遷移します。

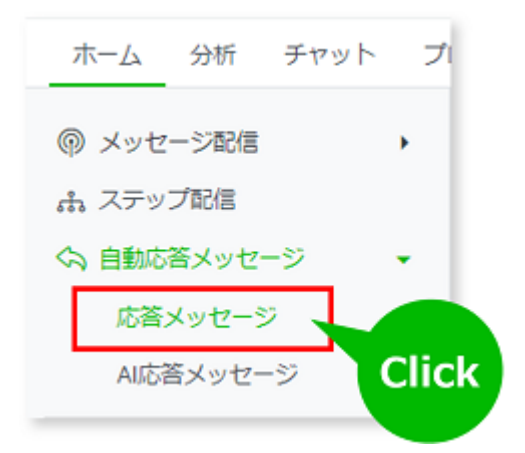

2. 右上の[作成]ボタンをクリックします。

応答メッセージ作成画面に遷移します。

| ホーム 分析 チャッ                                                                                                    | ト プロフィ   | ィール LINE VOOM 拡張機能 メンバー                                                                | シップ                                         |             |                          |      | 卒 設定 |
|----------------------------------------------------------------------------------------------------|----------|----------------------------------------------------------------------------------------|---------------------------------------------|-------------|--------------------------|------|------|
| <ul> <li>         ・ メッセージ配信         <ul> <li>ホステップ配信             </li> <li>             ・自動応答メッセージ             応答メッセージ             </li> <li>             んに答メッセージ         </li> </ul> </li> </ul> | •        | 応答メッセージ ●活用のヒン<br>ユーザーからメッセージを受信したときに、事<br>現在のステータス<br>応答メッセージは応答時間外に送信されてい            | ノト<br>前に設定しておいたメッセージを自<br>ます。送信を停止するには、下の(4 | 動で返信する機能です。 | Clic<br>まないオブションに変更してくださ |      | 作成   |
| <ul> <li>ヨ メッセージアイテム</li> <li>コール</li> </ul>                                                                                                    | ><br>>   | <ul> <li>● チャット オン 変更</li> <li>● 応答時間 オン 変更</li> <li>◆ 応答方法 応答時間内:手動チャット 応ぎ</li> </ul> | 答時間外:応答メッセージ 変更                             |             |                          |      |      |
| <ul><li>○ トークルーム管理</li><li>○ データ管理</li></ul>                                                                                                    | <b>)</b> |                                                                                        |                                             |             | キーワードを入力                 | ٩    | リセット |
| <u>り</u> , 友だちを増やす                                                                                                    | •        | 内容                                                                                     | タイトル                                        | 応答タイプ       | スケジュール                   | 利用 🗘 |      |
|                                                                                                    |          |                                                                                        | coupon                                      | キーワード応答(1)  | 常に                       |      |      |
|                                                                                                    |          | メッヤージありがとうございます<br>車し訳ございませんが、このアナ                                                     | <u>Default</u><br>E <del>Go</del><br>ロウントカー | 一律応答        | 常に                       |      |      |
|                                                                                                    |          |                                                                                        |                                             | < 1 >       |                          |      |      |

3. 応答メッセージ作成画面で、各項目を設定してください。

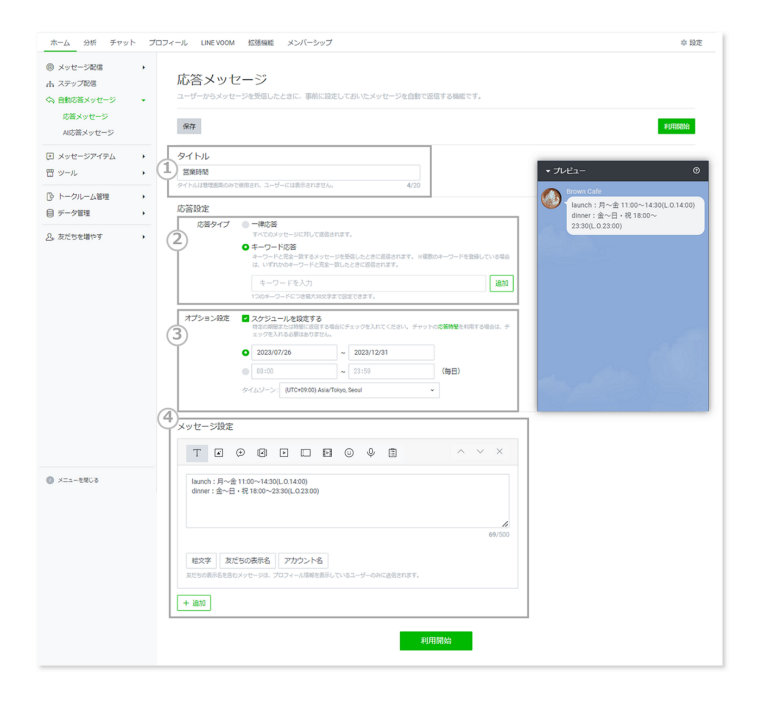

| 1           | タイトル        | 応答メッセージを管理するためのタ<br>を入力してください。ユーザーには<br>れません。                                                                                                    |
|-------------|-------------|----------------------------------------------------------------------------------------------------|
|             |             | <ol> <li>①一律応答を作成する場合</li> <li>「一律応答」を選択してください。</li> <li>「一律応答」の場合、ユーザーから<br/>セージを受信した時に、メッセージ</li> <li>に関わらずすべてのメッセージに対<br/>信されます。</li> </ol>                                                                                                    |
| 2           | 応答タイプ       | <ul> <li>②キーワード応答を作成する場合</li> <li>「キーワード応答」を選択し、キーを入力してください。</li> <li>設定したキーワードと完全一致するセージを受信したときに応答メッセ</li> <li>送信されます。</li> <li>※応答メッセージを複数設定した場信されるメッセージについては、ペ部の「応答メッセージについては、ペ部の「応答メッセージで設定でき、ワード数の上限は、51個です。</li> </ul>                                                                                                    |
| 3           | オプション設<br>定 | 特定の期間にのみ応答メッセージを<br>たい場合は、「スケジュールを設定<br>にチェックを入れ、送信したい期間<br>してください。日時に反映させるタ<br>ゾーンも指定可能です。<br>応答メッセージにスケジュールを設<br>場合、設定された期間内にのみユー<br>応答メッセージが送信されます。<br>ただし、応答メッセージが利用停止<br>合は、期間内であったとしても送信<br>せん。                                                                                                    |
| <b>(4</b> ) | メッセージ設<br>定 | 「追加」ボタンをクリックすると、<br>しが追加できます。<br>※「絵文字」「友だちの表示名」「<br>ント名」の挿入ができます。<br>※「友だちの表示名」をメッセージ<br>ると、話しかけてきたユーザーのそ<br>の表示名をメッセージに含めること<br>ます。グループトークの場合は、応<br>メッセージを送ったユーザーのその<br>の表示名が表示されます。<br>※友だちの表示名を含むメッセージ<br>のようなユーザーには送信されない<br>あります 例)LINE公式アカウント<br>だちでないユーザー、プライバシー<br>シーに同意していないユーザー、な<br>※「アカウント名」をメッセージに<br>と、その時点のアカウント名を可変<br>メッセージに含めることが可能です |
|             |             | ※保存・keepを許可したくない画像<br>画を送信したい場合は、リッチメッ<br>ジ・リッチビデオメッセージをご利                                                                                                    |

4. 各項目を入力後、[利用開始]ボタンを押してください。

[利用開始]ボタンを押すと、応答メッセージは利用中の状態になります。利用開始をしない場合 は、[保存]ボタンを押してください。

5. 内容を編集したいときは、リストページから応答メッセージを選択すると編集できます

| ホーム 分析 チャッ                                       | ット プロ: | フィール LINE VOOM 拡張機能 メンバーシ                                                         | シップ                          |             |                | 卒 設定   |
|--------------------------------------------------|--------|-----------------------------------------------------------------------------------|------------------------------|-------------|----------------|--------|
| <ul> <li></li></ul>                              | •      | 応答メッセージ ●活用のヒン<br>ユーザーからメッセージを受信したときに、事前<br>現在のステータス<br>応答メッセージは応答時間外に送信されていま     | ト<br>加設定しておいたメッセージを自         | 動で返信する機能です。 | まないオブションに変更してく | 作成     |
| <ul><li>ヨンシャン・シアイテム</li><li>コン・レーシアイテム</li></ul> | ><br>> | <ul> <li>● チャット オン 変更</li> <li>● 広谷時間 オン 変更</li> <li>◆ 広谷時間内:手動チャット 応答</li> </ul> | 時間外:応答メッセージ <sub>変更</sub>    |             |                |        |
| <ul> <li>トークルーム管理</li> <li>データ管理</li> </ul>      | ><br>> |                                                                                   |                              |             | キーワードを入力       | Q UUUN |
| <u>8</u> , 友だちを増やす                               | •      | 内容                                                                                | タイトル                         | 応答タイプ       | スケジュール         | 利用 🗢   |
|                                                  |        | 000 ユーヒー1杯無料                                                                      | coupon                       | キーワード応答 (1) | 常に             | · · ·  |
|                                                  |        | メッセージありがとうございます<br><u>申し訳</u> ございませんが、このアカ                                        | <u>Default</u><br>ら<br>ウントカー | 一律応答        | 常に             | C      |
|                                                  |        |                                                                                   |                              | < 1 >       |                |        |

### ■応答メッセージの利用

出展: https://www.lycbiz.com/jp/manual/OfficialAccountManager/Auto-response-messages/? list=7171

# LINE公式アカウント作成方法

### アカウント作成方法

LINE公式アカウントは、アプリもしくはWEB上から開設することができます。

### ◇WEB上で開設

1. LINE公式アカウントの開設を開き、「LINE公式アカウントの開設」ボタンを選択する

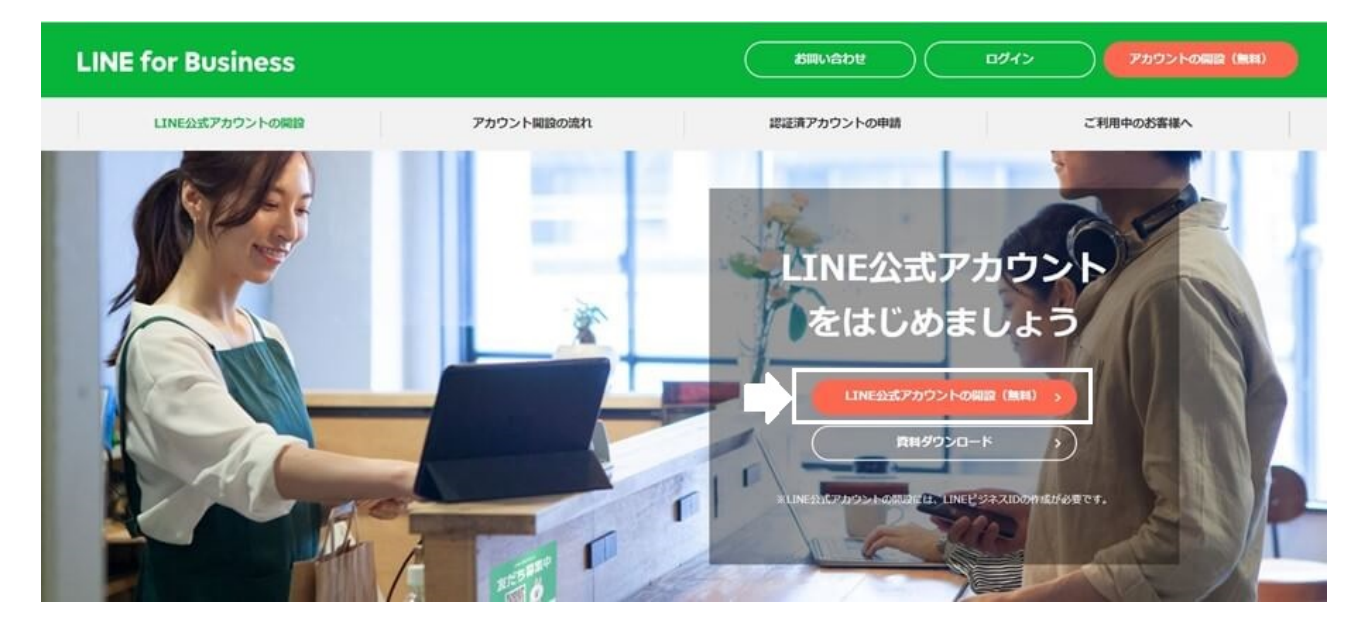

#### 2. LINEビジネスIDでログインを行う

※「LINEアカウントで登録」を選択した場合は、個人のLINEアカウントでログインができるように なります。

※どちらでログインいただいても問題ありません。ご登録いただいた内容で、管理画面にログイン いただけるようになります。

| LINE Business ID                                                                      |  |
|---------------------------------------------------------------------------------------|--|
| LINEアカウントで登録                                                                          |  |
| または                                                                                   |  |
| メールアドレスで登録                                                                            |  |
| アカウントをお持ちの場合はログイン                                                                     |  |
| LINEビジネスIDの利用については <u>利用規約</u> が適用されます。登録<br>すると規約に同意したものとみなされます。<br>② LINEビジネスIDについて |  |
| 日本語▼ ヘルプ 利用規約 © LINE Corporation                                                      |  |

### 3. 「LINEアカウントで登録」または「メールアドレスで登録」を選択する

◇「LINEアカウントで登録」の場合

個人のLINEアカウントにログインするメールア ドレスとパスワードを入力してください。 LINEアプリでQRコードを読み取っていただき、 登録いただくこともできます。

| LIN          | 1E        |
|--------------|-----------|
|              |           |
|              |           |
|              |           |
| または他の方法      | までログイン    |
| NEW QR3-     | -ドログイン    |
| メールアドレス・パスワー | -ドの確認はこちら |

◇「メールアドレスで登録」の場合

メールアドレスを入力し、「登録用のリンクを 送信」を選択します。

届いたメールのリンクをクリックし、情報の登 録へお進みください。 **LINE Business ID** 

LINEアカウントで登録

または

メールアドレスを入力してください。登録用の リンクをお送りします。

メールアドレス⑦

メールアドレス

登録用のリンクを送信

アカウントをお持ちの場合はログイン

LINEビジネスIDの利用については利用規約が適用されます。登録 すると規約に同意したものとみなされます。

⑦ LINEビジネスIDについて

※ビジネスアカウントの作成について

ビジネスアカウントの作成ページにアクセスします。
 ※Google Chrome ブラウザの利用を推奨しています。

遷移先のページ画面で「LINEアカウントで登録」または「メールアドレスで登録」をクリックします。

| LINE Business ID                                                  |  |
|-------------------------------------------------------------------|--|
| LINEアカウントで登録                                                      |  |
| または                                                               |  |
| メールアドレスで登録                                                        |  |
| アカウントをお持ちの場合はログイン                                                 |  |
| LINEビジネスIDの利用については <u>利用規約</u> が適用されます。登録<br>すると規約に同意したものとみなされます。 |  |
| ② LINEビジネスIDについて                                                  |  |

日本語▼

ヘルプ 利用規約 © LINE Corporation

「メールアドレスで登録」をクリックし、メールアドレスを入力後に「登録用のリンクを送信」
 をクリックします。

## **LINE Business ID**

| LINEアカウントで登録                                                      |       |
|-------------------------------------------------------------------|-------|
| または                                                               |       |
| メールアドレスを入力してください。登録用の<br>リンクをお送りします。                              |       |
| メールアドレス ⑦                                                         |       |
| xxxxxx@linecorp.com                                               | click |
| 登録用のリンクを送信                                                        |       |
| アカウントをお持ちの場合はログイン                                                 |       |
| LINEビジネスIDの利用については <u>利用規約</u> が適用されます。登録<br>すると規約に回顧したものとみなされます。 |       |
| ③ LINEビジネスIDについて                                                  |       |
| 日本語・<br><u>へルブ</u> 利用規約 © LINE Corporation                        |       |

入力したメールアドレス宛に『[LINEビジネスID] 登録用リンク』という件名のメールが届きますので、メール内の「登録画面に進む」をクリックします。

| LINE Business ID                                                                                                    |
|----------------------------------------------------------------------------------------------------|
| LINEビジネスID登録用のリンクをお                                                                                                    |
| 登録するには、以下のボタンを押し 24時間有効です。                                                                                                    |
| 登録画面に進む                                                                                                    |
| ボタンを押しても動作しない場合は、https://account.line-beta.biz/signup/email/join?toke<br>n=O7cDTDFYukaSR2z1pIUfxfFrAic&redirectUri=https%3A%2F%2Fadmanager.line-beta.bi<br>z%2F&internalRedirectUri&scope=をコピーしてプラウザに貼り付けてください。 |
| © LINE Corporation                                                                                                    |

名前とパスワードを設定後、プライバシーポリシー、利用規約に同意をお願いいたします。同意
 をいただけましたら、「登録」ボタンをクリックします。

# **LINE Business ID**

| メールアドレス ②                        |
|----------------------------------|
| xxxxxx@linecorp.com              |
| 名前 ②                             |
| linecorp_lap                     |
| パスワード ③                          |
|                                  |
| 私はロボットではあり<br>ません<br>プライバシー・利用規約 |
| 登録                               |
| アカウントをお持ちの場合はログイン                |
| 日本語 -<br>の<br>LINE Corporation   |

• 登録内容を確認し、問題がなければ「登録」をクリックします。

| LINE Business ID            |  |  |  |  |
|-----------------------------|--|--|--|--|
| 名前                          |  |  |  |  |
| linecorp_lap                |  |  |  |  |
| メールアドレス                     |  |  |  |  |
| xxxxxx@linecorp.com         |  |  |  |  |
| パスワード                       |  |  |  |  |
| *****                       |  |  |  |  |
|                             |  |  |  |  |
| 変更 登録                       |  |  |  |  |
| ヘルプ 利用規約 © LINE Corporation |  |  |  |  |

• 登録が完了すると、SMS認証画面に切り替わります。

\_\_\_\_\_

----- · · · · · -

| SMSで認証をする場合                                                                                                    | 電話で認証をする場合                                                                                                    |
|----------------------------------------------------------------------------------------------------|----------------------------------------------------------------------------------------------------|
| LINE Rusiness ID                                                                                                    |                                                                                                    |
| LINE DUSINESS ID                                                                                                    | LINE BUSINESS ID                                                                                                    |
| 当社サービスの不正利用防止のため、電話番号による<br>アカウントの認証を行います。                                                                                                    | 当社サービスの不正利用防止のため、電話番号による<br>アカウントの認証を行います。                                                                                            |
| SMSまたは通話による認証に関する情報の取扱いに<br>同意の上、電話番号を入力して[SMSを送信]を押して<br>ください。                                                                                                    | SMSまたは通話による認証に関する情報の取扱いに<br>同意の上、電話番号を入力して[電話で認証番号を受<br>け取る]を押してください。                                                                 |
| 日本 (Japan) +81                                                                                                    | 日本 (Japan) +81 ~                                                                                                    |
| 電話番号                                                                                                    | 電話番号                                                                                                    |
| SMSを送信                                                                                                    | 電話で認証番号を受け取る                                                                                                    |
| SMSを受信できない場合はこちら                                                                                                    | SMSで認証を行う場合はこちら                                                                                                    |
|                                                                                                    |                                                                                                    |
| LINE Business ID                                                                                                    | LINE Business ID                                                                                                    |
| し し し し し し し し し し し し し し し し し し し                                                                                                    | LINE Business ID ***.****-5678で読み上げられた6桁の 認証番号を入力してください。                                                                              |
| LINE Business ID *******-5678に送信された6桁の 認証番号を入力してください。 2024/7/1 14:16:58まで有効                                                                                                    | LINE Business ID ***-***-5678で読み上げられた6桁の 認証番号を入力してください。 2024/7/1 14:14:47まで有効                                                         |
| レンジェント・ション・ション・ション・ション・ション・ション・ション・ション・ション・ション                                                                                                    | LINE Business ID     ******-5678で読み上げられた6桁の     認証番号を入力してください。     2024/7/1 14:14:47まで有効     認証番号     認証番号     認証番号     認証番号     認証番号 |
| レンジェント・ション・ション・ション・ション・ション・ション・ション・ション・ション・ション                                                                                                    | には、して、「「「「「「」」」」」」」」」」」」」」」」」」」」」」」」」」」」」」                                                                                            |
| ・・・・・・・・・・・・・・・・・・・・・・・・・・・・・・・・・・・・                                                                                                    | LINE Business iD<br>はないでは、していたので読み上げられた6桁の<br>認証番号を入力してください。<br>2024/7/1 14:14:47まで有効<br>認証番号<br>加密する                                 |
| レンテレン<br>したのでのでは、<br>したのでのでは、<br>たのでのでので、<br>たのでのでので、<br>たのでのでので、<br>たのでのでので、<br>たのでのでので、<br>たのでのでので、<br>たのでのでので、<br>たのでのでので、<br>たのでので、<br>たのでので、<br>たのでので、<br>たのでので、<br>たのでので、<br>たのでので、<br>たのでので、<br>たのでので、<br>たのでので、<br>たのでので、<br>たのでので、<br>たのでので、<br>たのでので、<br>たのでので、<br>たのでので、<br>たのでので、<br>たのでので、<br>たのでので、<br>たのでので、<br>たのでので、<br>たのでので、<br>たのでので、<br>たのでので、<br>たのでので、<br>たので、<br>たので、<br>たので、<br>でので、<br>たので、<br>たので、<br>たので、<br>でので、<br>たので、<br>でので、<br>でので、 | CINE Business ID #####-5678で読み上げられた6桁の<br>認証番号を入力してください。 2024/7114:14:47まで有効 認証番号 加密番号 加密番号 月ご信                                       |

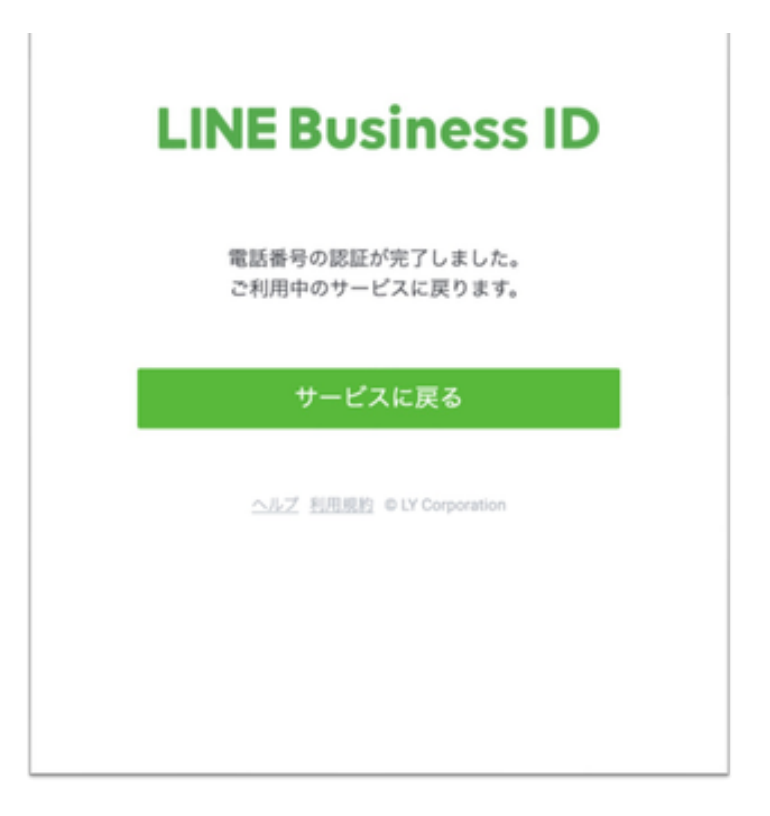

### 4. LINE公式アカウントの作成に必要な情報を入力

アカウントの作成に必須な項目を入力し、利用規約に同意をお願いいたします。 同意いただけましたら、「確認」をクリックし、入力内容の確認に進みます。

| 1                    | 2                                               |                        |
|----------------------|-------------------------------------------------|------------------------|
| 会社/店舗情報を登録           | 入力内容の確認 申し込み                                    | 完了                     |
|                      |                                                 |                        |
| LINE公式アカウン           | トの作成                                            | <ul> <li>必須</li> </ul> |
| ログイン情報               |                                                 |                        |
| ユーザー名                | 山田太郎 <u>ログアウト</u>                               |                        |
| サービス対象国・地域           | 日本 図 日本の料金プランが連用されます。                           |                        |
| アカウント情報              |                                                 |                        |
| アカウント名・              | 例:Brownカフェ                                      | <b>0</b> /20           |
|                      | LINEの友だちリストやトーク画面に表示される名称です。                    |                        |
| メールアドレス・             | xxxxxx@linecorp.com                             | 19/200                 |
| 会社・事業者の所在国・地<br>域• ⑦ |                                                 | -                      |
|                      | ここで設定した国・地域は、ユーザーが閲覧できるページ(アカ<br>ールなど)に表示されます。  | ウントのプロフィ               |
| 会社/事業者名              |                                                 | 0/100                  |
| 業種                   |                                                 |                        |
| 業種●                  | 大業種を選択 🔻 小業種を選択                                 | •                      |
|                      |                                                 |                        |
| 上記の                  | LINE公式アカウント 利用規約<br>利用規約にご同意の上、[確認]をクリックしてください。 |                        |
|                      | 771-21                                          |                        |
|                      | 唯認                                              |                        |

5. 管理画面にログインできると、LINE公式アカウントの開設完了です

アカウント作成後、≪LINE Official Account Managerへ≫

ボタンより管理画面のログインへお進みください。

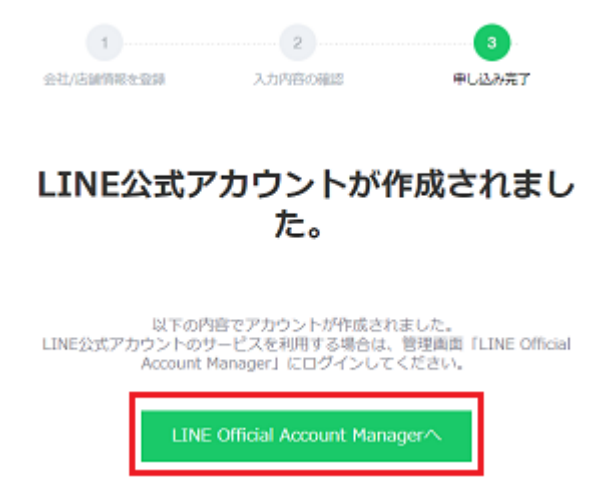

出典: https://www.lycbiz.com/jp/manual/OfficialAccountManager/new\_account/

### アカウント設定

LINE公式アカウント(旧 LINE@)に関する基本的な設定を行います。

トップ画面の「設定」から設定画面に遷移できます。

「アカウント設定」「権限管理」「応答設定」「Messaging API」「登録情報」「利用と請求」のメ ニューが選択できます。

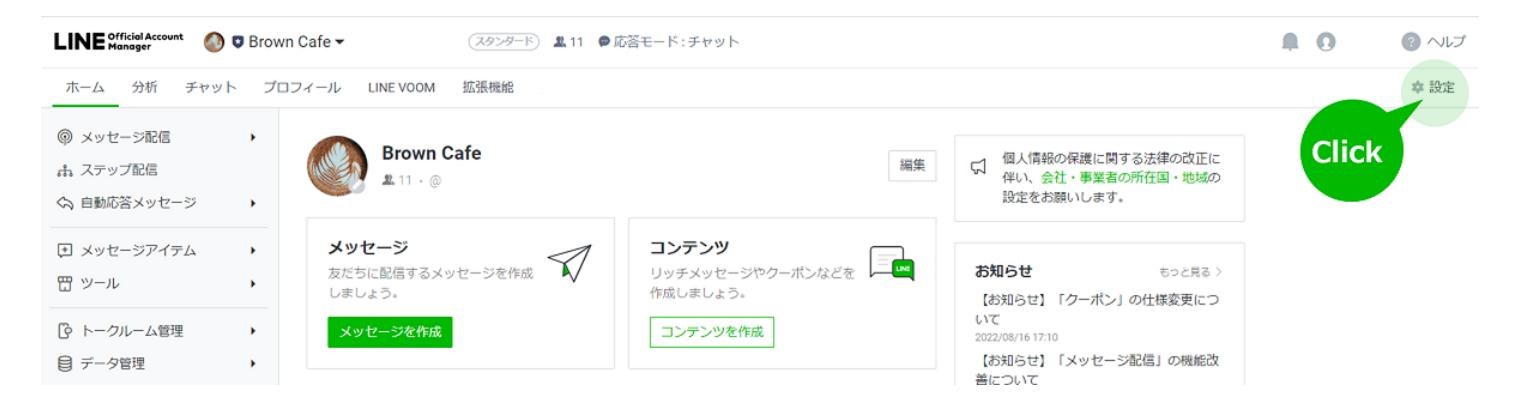

1. アカウント設定

基本設定、情報の公開、機能の利用、アカウント情報の確認・変更が行えます。

各項目で設定できる内容は下記の通りです。

■基本設定①~④

アカウント名、アカウント名の下に表示されるステータスメッセージ、プロフィール画像の確認・ 変更が行えます。

※アカウント名は未認証アカウントのみ変更可能です

■情報の公開5~8

認証済アカウントの申請やLINEの検索画面への表示設定、店舗の住所・地図情報の登録が行えま す。

■機能の利用 9~10

トークへの参加、写真や動画の受け取りの設定が行えます。

#### ■アカウント情報⑪~⑮

プランやベーシックID情報の確認、アカウントの運用目的の設定、LINE公式アカウントの削除が行 えます。

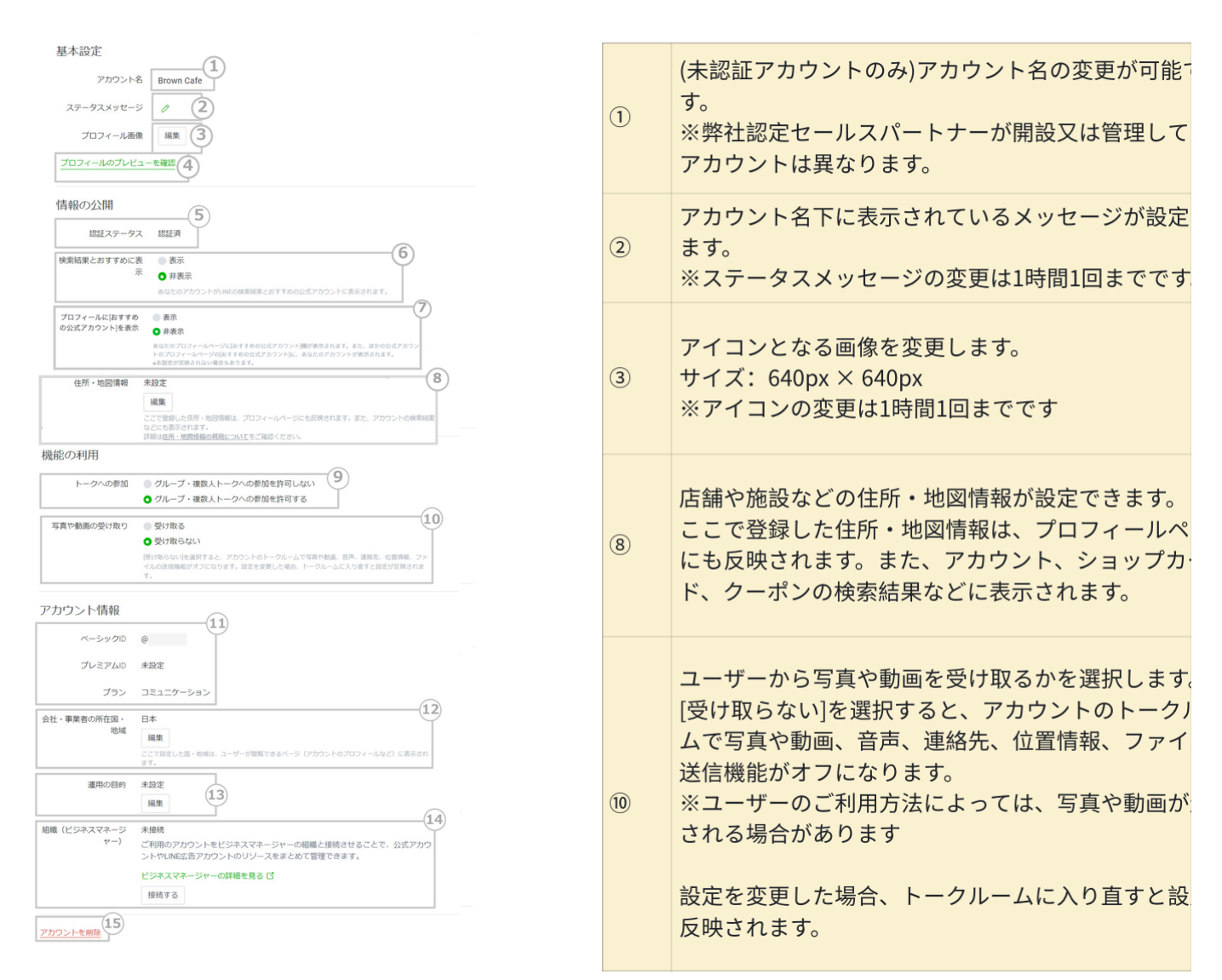

#### 2. 権限管理

アカウントのメンバー追加や権限の確認・変更や含まれるグループの確認が行えます。ログインユ ーザーを追加することによって、複数メンバーで管理画面の運用ができるようになります。すでに権 限を所有しているメンバーは、メンバーのリストから権限の変更や削除が可能です。

※権限の種類を問わず1アカウントに対して100人までメンバーの登録が可能です

※ユーザーが管理できるアカウントは100個までです

※認証URLは1回のは発行につき1人のユーザーのみ有効です

#### ■権限を追加する方法

• 「設定」>「権限管理」を選択してください。

| ホーム 通知 <sup>®</sup> 分析 LINE Vi                           | JOM チャット プロフィール メンバーシップ 拡張                                                                   | 機能    | ☆ 設定    |
|----------------------------------------------------------|----------------------------------------------------------------------------------------------|-------|---------|
| ② 設定<br>アカウント設定<br>権限管理<br>応答設定<br>Messaging API<br>登録情報 | 権限管理<br>アカウントへのメンバーの追加や権限の管理を行います。<br>アカウント(1) グループ (2)<br>このアカウントを利用できるメンバーのリストです。<br>権限リスト |       | メンバーを追加 |
| 冒利用と請求 ▼                                                 |                                                                                              |       |         |
| ダッシュボード                                                  | メンバー                                                                                         | 權限    |         |
| 月額プラン                                                    | · ==-                                                                                        | 管理者   |         |
| プレミアムID                                                  |                                                                                              |       |         |
| お支払い履歴                                                   |                                                                                              |       |         |
| お支払い方法                                                   |                                                                                              |       |         |
| ⑤ 収益 ▼                                                   |                                                                                              | < 1 > |         |
| ダッシュボード                                                  |                                                                                              |       |         |
| <sub>6</sub> 拡張機能                                        |                                                                                              |       |         |

「メンバーの追加」をクリックし、「URLを発行」を選択後、

発行された認証用URLを追加したいユーザーへメールなどで共有します。

すでに権限をもっているユーザーはリストの「変更」から権限の種類が変更できます

| ホーム 通知 分析 プロ<br>アカウント設定        | 177-12 Fryk             |         |           |                   |                                 |                    | Q 13    |
|--------------------------------|-------------------------|---------|-----------|-------------------|---------------------------------|--------------------|---------|
| 権限管理応済設定                       | 権限管理                    |         |           |                   | ×                               |                    | click   |
| Messaging AP1<br>登録債報<br>利用と講求 | 権限の種類                   | 管理者     | 運用担当者     | 運用担当者<br>(配信権限なし) | <b>運用担当者</b><br>(分析の閲覧権<br>限なし) |                    | メンバーを追加 |
|                                | メッセージ・LINE<br>VOOM投稿の作成 | ~       | ~         | ~                 | ~                               |                    |         |
|                                | メッセージ配信・                | ~       | ~         |                   | ~                               | )開覧権限なし)           | 変更      |
|                                | LINE VOOM投稿             |         |           |                   |                                 |                    | 変更      |
|                                | 分析の閲覧                   | ~       | ~         | ~                 |                                 |                    | 変更      |
|                                | アカウント設定の変更              | ~       | ~         | ~                 | ~                               |                    | 変更      |
|                                | メンバー管理                  | ~       |           |                   |                                 |                    | 変更変更    |
|                                | URI を発行およびシェー           | アレて、追加  | するメンバーに   | 権限を付与します          | プル<br>権限                        | ダウンで<br>の種類を選択できます | 変更      |
|                                | 権限の種類                   |         |           |                   |                                 |                    |         |
|                                | 管理者                     |         |           |                   | ~                               |                    |         |
|                                | 発行したURLJ は24時間有効        | で、利用される | と無効になります。 |                   | URLを発行                          |                    |         |
|                                |                         |         | 閉じる       |                   |                                 |                    |         |

※権限の種類を問わず1アカウントに対して100人までメンバーの登録が可能です

※ユーザーが管理できるアカウントは100個までです

※認証用URLは発行から24時間失効するのでご注意ください

※一回の発行につき一人のユーザーのみ有効です。認証URLは使い回しはできません

※追加されるユーザーも、LINEログインのためのメールアドレス設定をしておく必要があります

#### ※URLはLINEでの共有推奨

※管理アプリのダウンロード推奨

3. 応答設定

応答方法の設定、応答状況の表示設定が行えます。

#### ■応答機能・チャットの応答方法

• 項目ごとに希望の設定を選択してください。

※あいさつメッセージを「オフ」に設定している場合、あいさつメッセージを保存していても配信 されません

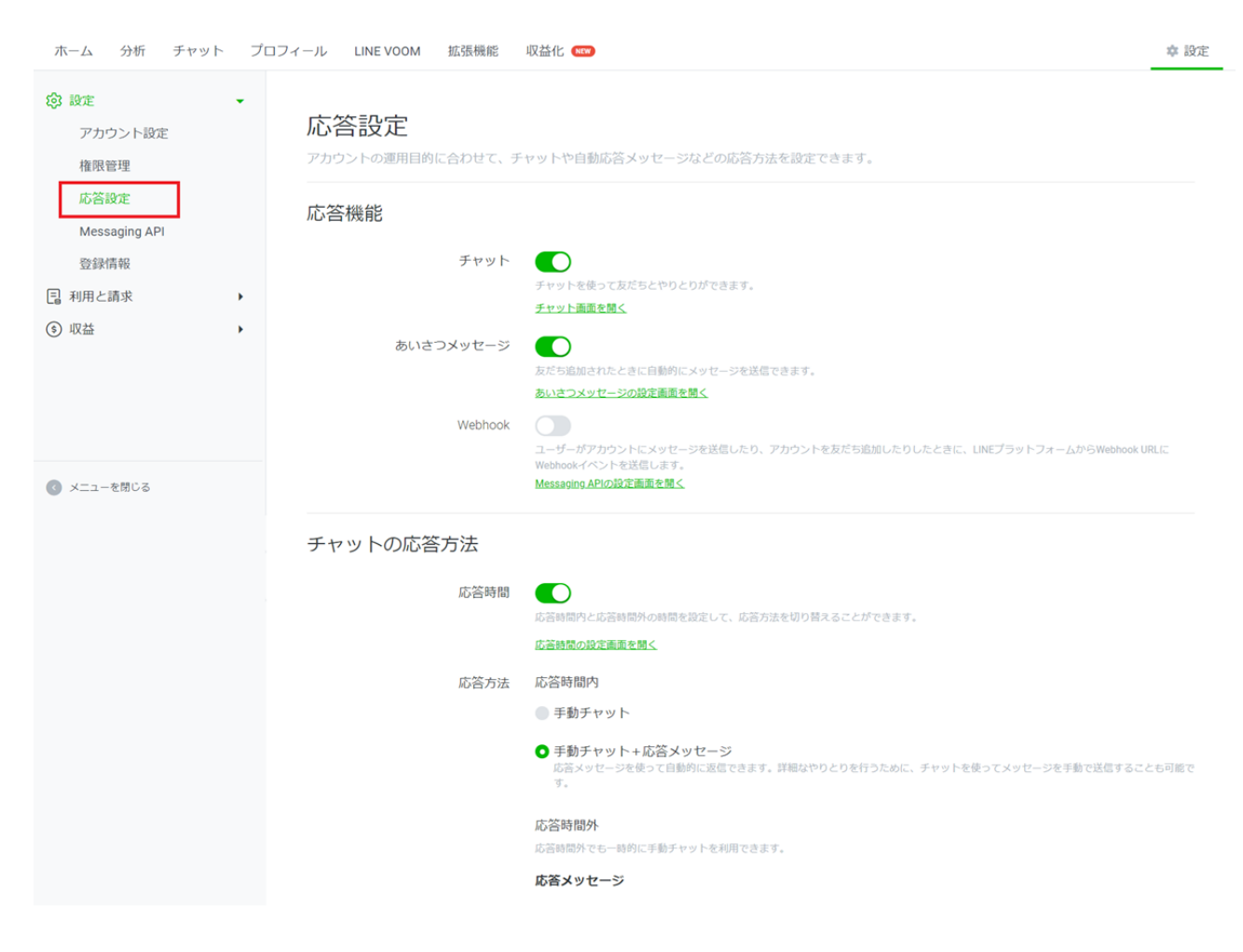

• 応答機能の設定については下記の通りの機能が利用可能です。

| チャット | あいさつメッセージ | 応答メッセージ | LINEチャット | Webhook受信 |
|------|-----------|---------|----------|-----------|
| オフ   | 0         | 0       | ×        | 0         |
| オン   | 0         | ▲ ※     | 0        | 0         |

※チャットがオンの場合でも、応答時間機能を利用すると応答メッセージを利用できます

出典: https://www.lycbiz.com/jp/manual/OfficialAccountManager/account-settings/?list=7171 https://www.lycbiz.com/jp/manual/OfficialAccountManager/account-settings\_basic/ https://www.lycbiz.com/jp/manual/OfficialAccountManager/account-settings\_permission/ https://www.lycbiz.com/jp/manual/OfficialAccountManager/account-settings\_response/